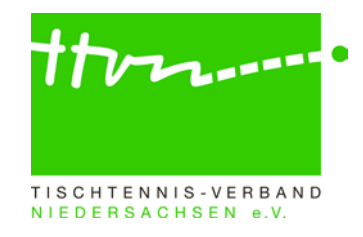

# Anleitung

## zur Bestätigung von Nominierungen

über **myTischtennis** (bei uneingeschränkter Turnierlizenz **TLNI, TLEI und TLSI**) **für weiterführende Turniere** (Individualmeisterschaften, Ranglistenturniere)

Du wurdest für ein weiterführendes Turnier nominiert und sollst nun deine Nominierung bestätigen. Wie gehst du dabei vor?

### 1. Schritt:

Bitte rufe die Seite <u>www.myTischtennis.de</u> auf und melde dich mit deinen Daten (Benutzername u. Passwort) an. Anschließend auf den Button "Login" klicken.

|                                        |                         | Lisanne T              |                      | Angemeldet bleiben Login Passwort vergessen?<br>Registrieren » |
|----------------------------------------|-------------------------|------------------------|----------------------|----------------------------------------------------------------|
| Tischtennis.c                          |                         | В                      | enutzername / Passwo | ort                                                            |
| F                                      |                         | Sommer-Team-Cup        | click-TT Portal      | Community Magazin                                              |
| Home Top-Sport - Panorama - Training - | Fotos Blogs - Service - | Premium - Turnierlizen | 1Z +                 |                                                                |

### 2. Schritt:

Bitte klicke nun auf den Reiter "Community" und auf "Turniere". Es öffnet sich dann ein Auswahlmenü, in dem du bitte "Allgemeine Turniere" auswählst.

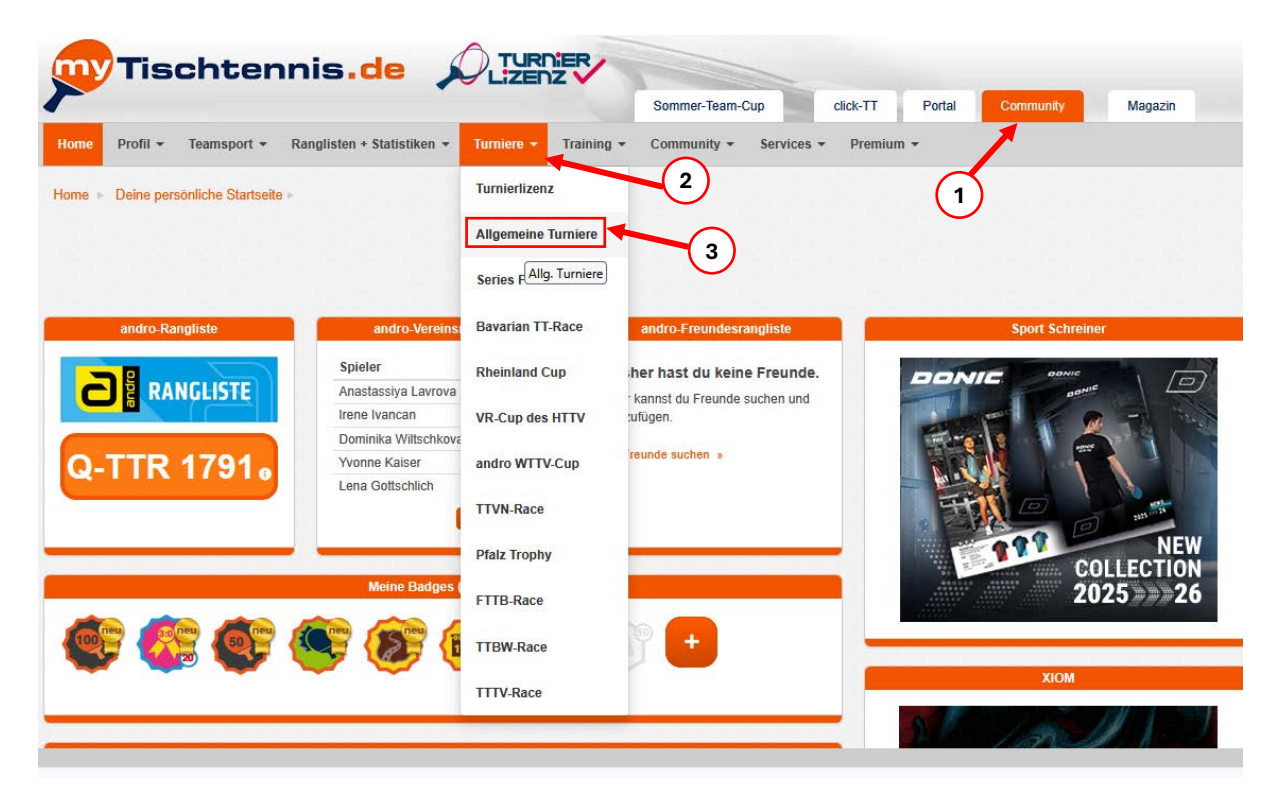

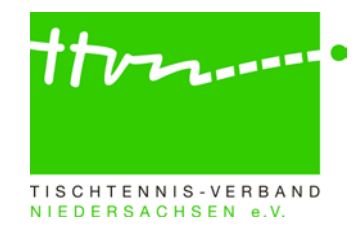

## 3. Schritt:

Es öffnet sich nun die Seite der Turniere mit dem "Kalender". In der ersten Menüzeile unterhalb des Wortes "Kalender" bitte auf "Anmeldungen/Nominierungen" klicken.

| Sommer Profil                                                                                                    | feam-Cup<br>ty ▼ Services ▼ | click-TT Portal<br>Premium + | Community  | Magazin |
|----------------------------------------------------------------------------------------------------|-----------------------------|------------------------------|------------|---------|
| e Profil - Teamsport - Ranglisten + Statistiken - Turniere - Training - Commu<br>+ Turniere - Allgemeine Turniere - Kalender<br>alender Meine Turniere Anmeldungen/Nominierungen<br>Suche nach Zeitrau<br>2 Wo | ty ← Services ←             | Premium +                    |            |         |
| e + Turniere + Allgemeine Turniere + Kalender<br>alender Meine Turniere Anmeidungen/Nominierunger<br>Suche nach Zeitrau<br>2 Wo                                                                                |                             |                              |            |         |
| Kalender         alender         Meine Turniere         Anmeldungen/Nominierungen         Suche nach         Zeitrau         2 Wor                                                                             |                             |                              |            |         |
| alender Meine Turniere Anmeldungen/Nominierungen Suche nach Zeitrau 2 Wo                                                                                                    |                             |                              |            |         |
| Suche nach Zeitrau<br>2 Wo                                                                                                    |                             |                              |            |         |
| Turniere filtern                                                                                                    |                             |                              |            |         |
| Turniere filtern                                                                                                    | hen                         |                              |            | ~       |
|                                                                                                    |                             | formulation:                 | Dester     |         |
| um turnemane<br>04.04.2025 Mädshararup Nashhalapia                                                                                                    | v                           | Veranstatter                 | Koblemath  | ounnied |
| 14.04.2023 Watchericup-Natchnoisper                                                                                                    | F                           | C Niederrieden               | Schwaben   | euwieu  |
| 05.04.2025 2. Bezirksrandistentumier Niederhavern-Ost Jugend 15/11                                                                                                    | F                           | Rezirk Niederbavern-Ost      | Niederbavi | ern-Ost |
| 05.04.2025 Berokirchner Enühlingshurnier 2025                                                                                                    |                             |                              | Oberhaver  | m-Mitte |

#### 4. Schritt:

Auf der nächsten Seite findest du alle Turniere, für die du nominiert worden bist. Mit Klick auf den Namen des Turniers kannst du dir weitere Informationen anzeigen lassen. Bist du mit der Nominierung einverstanden (also möchtest an dem Turnier in der Turnierklasse teilnehmen), klicke bitte auf den orangefarbenen Button "annehmen". Möchtest/Kannst du nicht teilnehmen, klicke auf den grauen Button "ablehnen".

|                         | Anmeldungen/No                                            | minierungen                                                       |                             |
|-------------------------|-----------------------------------------------------------|-------------------------------------------------------------------|-----------------------------|
| Kalender Meine Turni    | ere Anmeldungen/Nominierungen                             |                                                                   |                             |
| Zeitraum                |                                                           |                                                                   |                             |
| nur kommende Turnier    | e                                                         |                                                                   | ~                           |
| Turniere filtern        |                                                           |                                                                   |                             |
|                         |                                                           | Bitte bestätige deine Nominierun                                  | g bis zum                   |
|                         | Durch Anklicken des Turniernamens                         | (im Turnierantrag angegeber                                       | nen)                        |
|                         | erhältst du weitere Infos zum Turnier.                    | Meldeschlusstermin, oder lehne d                                  | diese! ab!                  |
| Startzeit               | Turniername                                               | Konkurrenz                                                        |                             |
| 24.05.2025 um 10:00 Uhr | Beispielturnier Landesindividualmeisterschaften Jugend 19 | Mädchen 19 Einzel (TTR 0 Until 3000)                              | O ablehnen                  |
|                         |                                                           |                                                                   |                             |
|                         |                                                           |                                                                   |                             |
|                         |                                                           | Nachdem du auf "annehmen" ge<br>wird dir der Status "bestätigt" a | eklickt hast,<br>angezeigt. |
| Startzeit               | Turniername                                               | Konkurrenz                                                        |                             |
| 24.05.2025 um 10:00 Uhr | Beispielturnier Landesindividualmeisterschaften Jugend 19 | Mädchen 19 Einzel (TTR 0 Until 3000)                              | bestätigt                   |

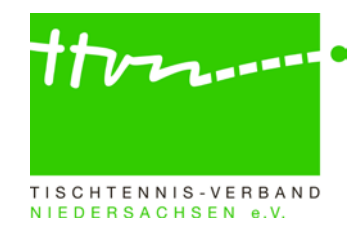

# Anleitung

## zur Bestätigung von Nominierungen

## über den Vereinsbereich von click-TT

für Nachwuchsspieler mit eingeschränkter Turnierlizenz eTLNI

Für Nachwuchsspieler mit einer eingeschränkten Turnierlizenz (eTLNI) ist ausschließlich der Verein für die Bestätigung der Nominierung verantwortlich. Diese kann bequem im Vereinsbereich von click-TT von allen Personen mit dem Recht "**Vereinsadmin**" oder "**Turnier**" vorgenommen werden. Wie geht man dabei vor?

## 1. Schritt:

Bitte melde dich mit deinen Zugangsdaten im <u>Vereinsbereich von click-TT</u> an, klicke anschließend auf den Reiter "Turniere" und wähle den Bereich "Nominierungen" aus.

| Is@hannover1896.de  [Hannover 96 (2205302)]  [Persönlicher Bereich]  [Abmelden]  TISCHTENNIS-VERBAND                                                                                                    |                            |                           |                 |                          |                   |                 |  |
|----------------------------------------------------------------------------------------------------|----------------------------|---------------------------|-----------------|--------------------------|-------------------|-----------------|--|
| NIEDERSACHSEN e.V.                                                                                                    |                            |                           |                 |                          |                   |                 |  |
| Meldung Spielbetrieb                                                                                                    | Verein Mitglieder          | Spielberechtigungen       | Seminare        | Turniere Download        | s Vereinspostfach | Vereinsumfragen |  |
|                                                                                                    | Admin Home >               |                           |                 |                          |                   |                 |  |
| Turniere                                                                                                    |                            |                           | (1)             |                          |                   |                 |  |
| Turniere und Turnierantrag<br>In diesem Bereich verwalten S                                                                                                    | Sie die Turniere des Verei | ns und können neue Turn   | iere beantrage  | n.                       |                   |                 |  |
| Turnier-Teilnehmer<br>Erhalten Sie Einsicht in die ve                                                                                                    | ergangenen und zukünftig   | en Turnierteilnahmen Ihre | r Vereinsmitgli | eder.                    |                   |                 |  |
| Teilnehmeranmeldung<br>Verwalten Sie hier die Turnieranmeldungen für Jugendspieler mit der Turnierlizenz eTLNI. Für Jugendspieler ohne Turnierlizenz eTLNI oder für die Teilnahme an<br>Erwachsenenturnieren ist eine Anmeldung über myTischtennis.de erforderlich. |                            |                           |                 |                          |                   |                 |  |
| Nominierungen<br>Verwalten Sie him die Nominierungen für Jugendspieler mit der Turnierlizenz eTLNI. Für Jugendspieler ohne Turnierlizenz eTLNI oder für die Teilnahme an<br>Erwachsenenturnieren ist die Anmeldemöglichkeit über myTischtennis.de erforderlich.     |                            |                           |                 |                          |                   |                 |  |
| mini-Meisterschaften                                                                                                    |                            |                           |                 |                          |                   |                 |  |
| mini-Meisterschaften<br>In diesem Bereich verwalten S                                                                                                    | Sie mini-Meisterschaften ( | und haben die Möglichkeit | neue Regiebo    | xen für Ortsentscheide z | ı bestellen.      |                 |  |

## 2. Schritt:

Hier erhältst du eine Übersicht über die folgenden drei Bereiche:

- 1. Offene Nominierungen (Aktion durch den Verein erforderlich)
- Nominierungen der Vereinsmitglieder Vorschau (Bereits bestätigte oder abgelehnte Nominierungen für anstehende Turniere)
- 3. Nominierungen der Vereinsmitglieder Rückschau (Bereits bestätigte oder abgelehnte Nominierungen für anstehende Turniere)

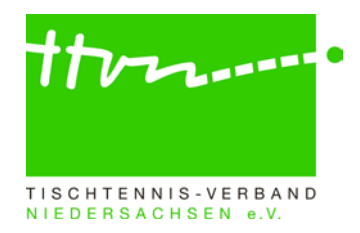

| Meldung Spielbetrieb V                                                                                                    | erein Mitglieder      | Spielberechtigungen | Seminare | Turniere     | Downloads | Vereinspostfach | Vereinsumfragen      |  |
|----------------------------------------------------------------------------------------------------|-----------------------|---------------------|----------|--------------|-----------|-----------------|----------------------|--|
|                                                                                                    |                       |                     |          |              |           |                 |                      |  |
| Admin Home > Turniere >                                                                                                    |                       |                     |          |              |           |                 |                      |  |
| Nominierungen                                                                                                    |                       |                     |          |              |           |                 |                      |  |
| Offene Nominierungen                                                                                                    |                       |                     |          |              |           |                 |                      |  |
| onene Honnierungen                                                                                                    |                       |                     |          |              |           |                 |                      |  |
| Turnier                                                                                                    |                       | Termin              | Konk     | urrenz       | Teilnel   | hmer            | Status               |  |
| Beispielturnier Landesindividua                                                                                                    | Imeisterschaften Juge | nd 19 24.05.202     | 25 Mädel | nen 19 Einze | l Kathari | na Strübel      | annehmen ablehnen    |  |
| Abbrechen Speichern 2<br>Bitte Bücksprach mit Spieler und                                                                                                    |                       |                     |          |              |           |                 | ch mit Spieler und   |  |
| Nominierungen der Vereinsmitglieder - Vorschau         Nominierungen der Vereinsmitglieder - Vorschau           Derzeit keine Nominierungen in der Vorschau.         Nominierung "annehmen" oder "ablehner |                       |                     |          |              |           |                 | men" oder "ablehnen" |  |
| Nominierungen der Vereinsmitglieder - Rückschau                                                                                                    |                       |                     |          |              |           |                 |                      |  |
| Turnier                                                                                                    |                       | Termin              | Konk     | urrenz       | Teilnel   | hmer            | Status               |  |
| Bezirksindividualmeisterschafte                                                                                                    | n Hannover Jugend 1   | 1 und 15 16.11.202  | 24 Mädcl | nen 15 Einze | I Thu An  | Но              | bestätigt            |  |

Bitte prüfe alle unter "Offene Nominierung" nominierten Spieler und bestätige diese nach Rücksprache mit den Spielern bzw. sage die Teilnahme bei Verhinderung ab.

Achtung: Die Bestätigung erfolgt über den Button "Speichern". Solange dieser nicht betätigt wird, können bestätigte oder abgelehnte Nominierungen noch mal verändert werden. Nach Klick auf "Speichern" ist dies nicht mehr möglich. In Kürze wird aber eine Funktion freigeschaltet, die es erlaubt, dass bereits bestätigte Nominierungen bis zum Meldeschluss noch abgelehnt werden können (z.B. weil der Spieler erkrankt ist).

Nach erfolgter Bestätigung und Speichern erscheint die in unserem Beispiel aufgeführte Spielerin nun in der Übersicht "Nominierungen der Vereinsmitglieder – Vorschau".

| Meldung Spielbetrieb Verein Mitglieder Spielbere             | chtigungen Se | eminare Turniere  | Downloads | Vereinspostfach | Vereinsumfragen |  |  |  |
|--------------------------------------------------------------|---------------|-------------------|-----------|-----------------|-----------------|--|--|--|
|                                                              |               |                   |           |                 |                 |  |  |  |
| Admin Home > Turniere >                                      |               |                   |           |                 |                 |  |  |  |
| Nominierungen                                                |               |                   |           |                 |                 |  |  |  |
| Offene Nominierungen<br>Derzeit keine offenen Nominierungen. |               |                   |           |                 |                 |  |  |  |
| Nominierungen der Vereinsmitglieder - Vorschau               |               |                   |           |                 |                 |  |  |  |
| Turnier                                                      | Termin        | Konkurrenz        | Teilneh   | mer             | Status          |  |  |  |
| Beispielturnier Landesindividualmeisterschaften Jugend 19    | 24.05.2025    | Mädchen 19 Einzel | Katharin  | a Strübel       | bestätigt       |  |  |  |
| Nominierungen der Vereinsmitglieder - Rückschau              |               |                   |           |                 |                 |  |  |  |
| Turnier                                                      | Termin        | Konkurrenz        | Teilneh   | mer             | Status          |  |  |  |
| Bezirksindividualmeisterschaften Hannover Jugend 11 und 15   | 16.11.2024    | Mädchen 15 Einzel | Thu An    | Ho              | bestätigt       |  |  |  |